## Second Life Tutorial #2 Login to Second Life

 After open your Firestorm browser, type in your username and password (1-1). Before you click on "log in", check the Log onto Grid (1-2), choose Second Life as your log in grid. And click on "Log In." (1-3)

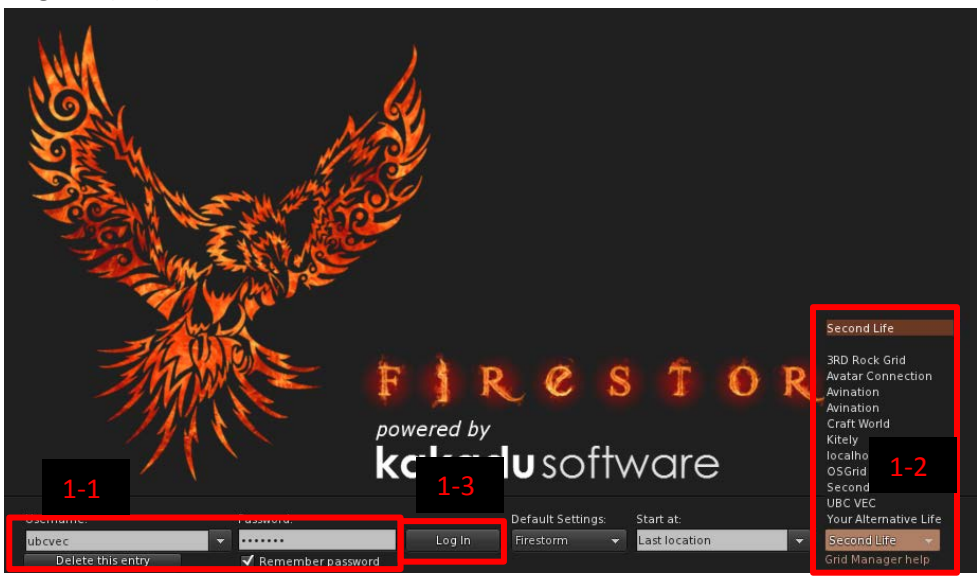

2. You will need to agree with the terms of service to get in to Second Life. (You will only need to do this once for one account.)

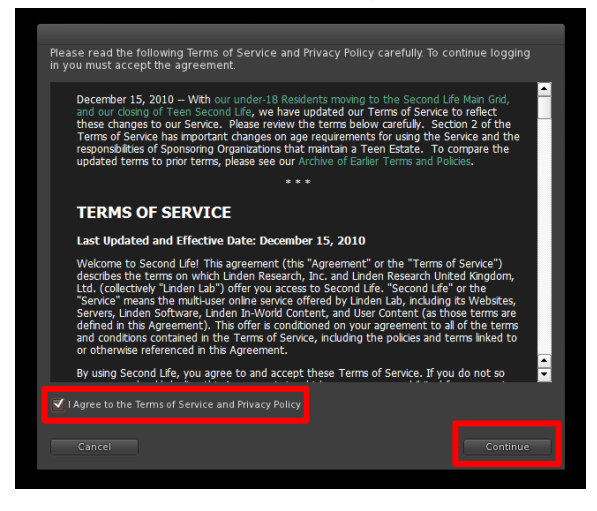

 Second Life will take your avatar to a teleport center. You can use your arrow keys on your keyboard to navigate in Second Life. (For details, please see UBC\_VEC tutorial\_3\_Navigation.) When you decide the destination you want to go, just click on the image, you will be teleported to a place in that category.

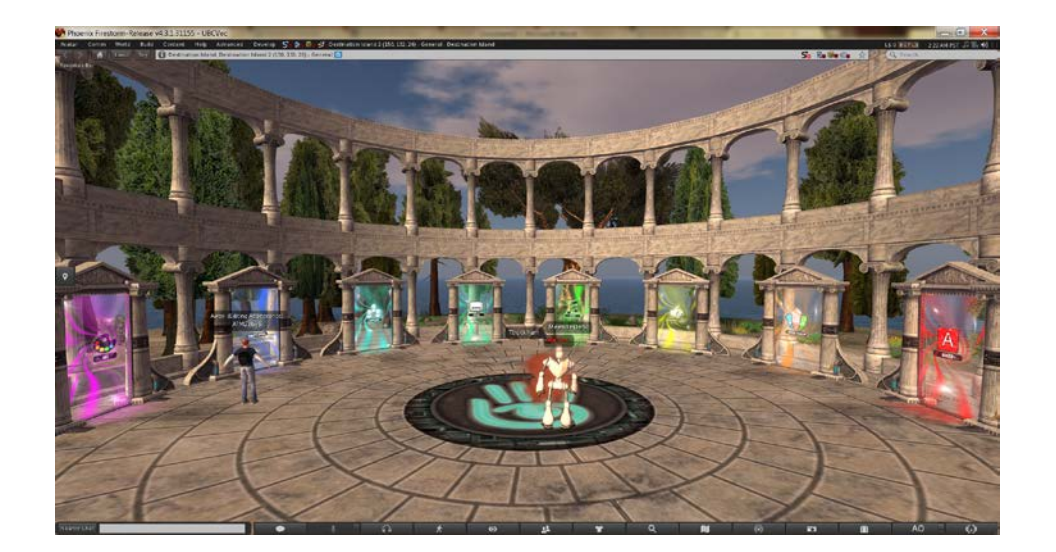

- 4. You can also click on the magnifier at the bottom menu for more places to go.
  - a. You can directly type in "search," and click on Search button.
  - b. You can select from events or destination guide that Second Life suggested.

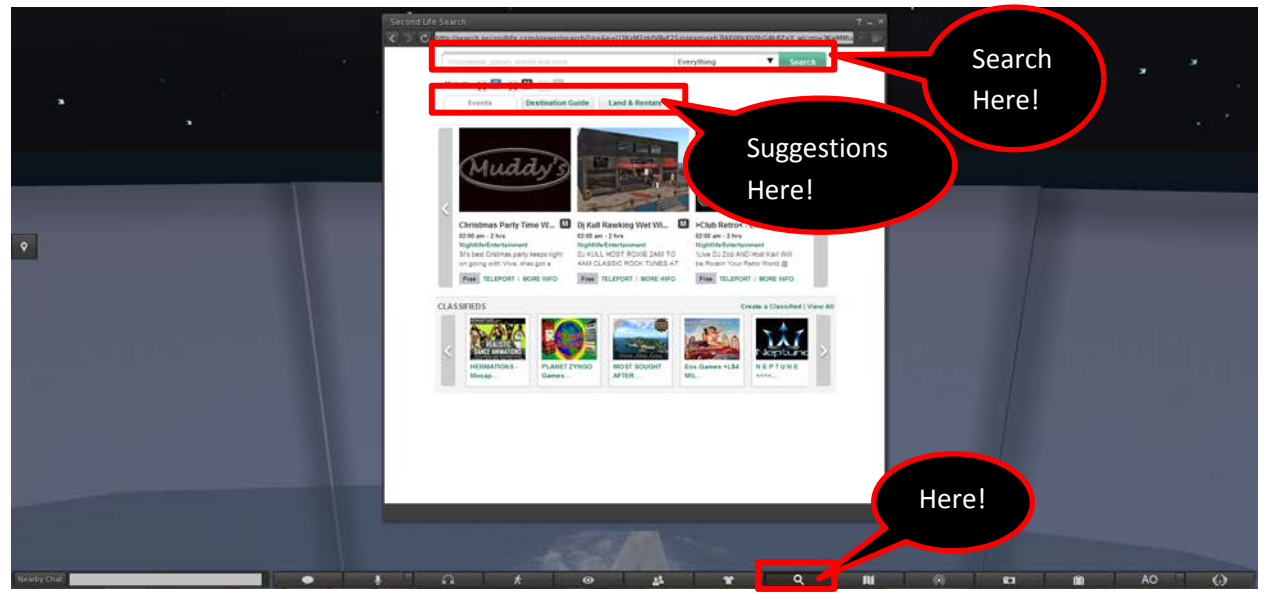

5. After you selected a place, just click on "Teleport." You will be there!

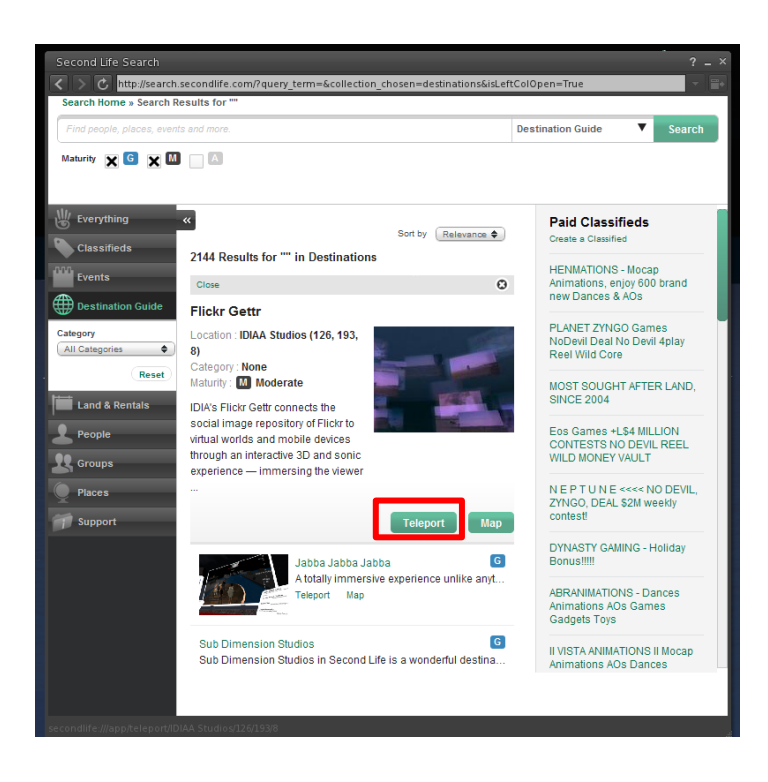